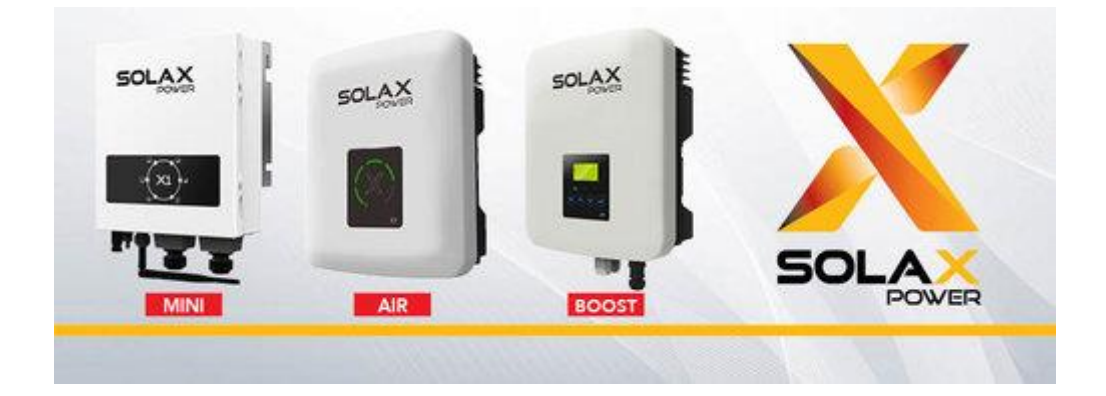

# Stappenplan Solax Monitoring

# Solax Mini / Solax Air / Solax Boost

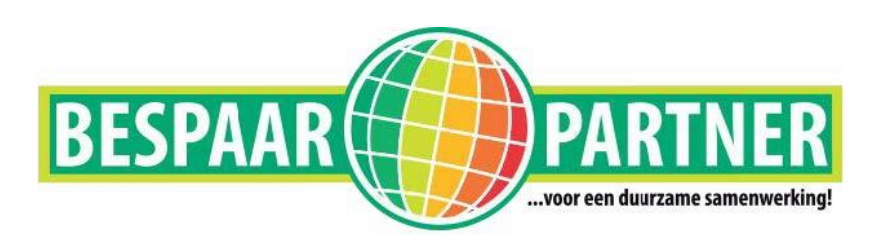

BespaarPartner B.V. | Roomweg 5 | 8334 NR te Tuk | tel: 0521-764012 | mail: info@bespaarpartner.nl Wij zijn aangesloten bij de Nederlandse branche organisatie: Holland Solar *Op alle leveringen/diensten zijn onze algemene voorwaarden van toepassing.*  U maakt via uw computer, laptop, tablet of smartphone verbinding met de omvormer.

# Stap 1

Via Windows klikt u eerst op het volgende icoontje, dat rechts onder op uw scherm staat: Daarna klikt u op netwerk- en internetinstellingen en kiest u voor Wifi. Daarna verschijnt onderstaand beeld (kan bij u afwijken).

| Netwerken                         |  |  |  |  |  |
|-----------------------------------|--|--|--|--|--|
| Verbindingsinstellingen weergeven |  |  |  |  |  |
| Vliegtuigstand                    |  |  |  |  |  |
| Uit                               |  |  |  |  |  |
| Wi-Fi                             |  |  |  |  |  |
| Aan                               |  |  |  |  |  |
| KPN-VGV751982DA74<br>Verbonden    |  |  |  |  |  |
| Solax_16C76BBF                    |  |  |  |  |  |

U kunt verbinding maken met uw omvormer door hier te kiezen voor de verbinding die begint met Solax\_\*\*\*\*\*\*\*

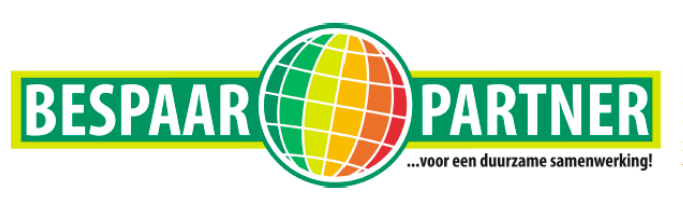

BespaarPartner B.V.

Stap 2

Vervolgens gaat u naar de webbrowser. Hier typt u het volgende nummer in: 11.11.11.1 en druk op enter. Nu zal de webpagina vragen om een gebruikers naam en wachtwoord. In beide vensters kunt u **admin** invullen.

| 11.11.11.1 ×                                                                                                    |                                                                                                    |
|----------------------------------------------------------------------------------------------------|----------------------------------------------------------------------------------------------------|
| $\leftrightarrow$ $\rightarrow$ C $\odot$ 11.11.11.1                                                                |                                                                                                    |
| Apps Plaats voor een snelle navigatie je bladwijzers op deze bladwijzerbalk. Bladwijzers nu importeren V   Int Je G | Verificatie vereist<br>http://11.11.11<br>le verbinding met deze site is niet privé<br>Sebruikersnaam edmin<br>Wachtwoord *****<br>Intoggen Annuleren |

#### Stap 3

In het beginscherm klikt u op Find AP (achter SSID)

| Basic Setting                              | ×                                                  |                               | ,<br>,                        |               | <b>-</b> |
|--------------------------------------------|----------------------------------------------------|-------------------------------|-------------------------------|---------------|----------|
| ← → C ③ Niet veili                         | g   11.11.11.1                                     |                               |                               |               | Q 🖣 🕁    |
| H Apps Plaats voor een sne                 | elle navigatie je bladwijzers op deze bladwijzerba | ik. Bladwijzers nu importeren |                               |               |          |
| Professional Solar PV Inverter Manufacture |                                                    |                               |                               |               |          |
| Basic                                      | <u>Monitor</u>                                     | <u>System</u>                 |                               |               |          |
|                                            |                                                    | SN:                           | : 16C76BBF                    |               |          |
|                                            |                                                    | IP Status:                    | us: 192.168.1.250 <u>More</u> |               |          |
|                                            | Inverter type: X1_Boost_Air_Mini                   |                               |                               |               |          |
|                                            |                                                    | SSID:                         | KPN-VGV751982DA74             | Find AP       |          |
|                                            |                                                    | Key:                          |                               | Show Password |          |
|                                            |                                                    | Save&Reboot                   | Factory Default               |               |          |

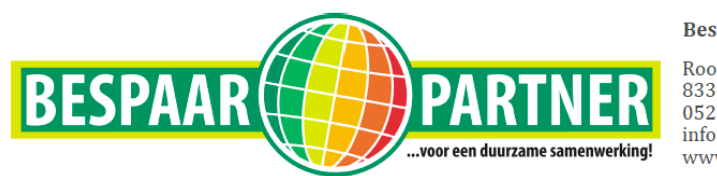

BespaarPartner B.V.

## Stap 4

Vanaf dat moment gaat de SolaX omvormer opzoek naar de netwerken in uw omgeving. Als het bereik goed genoeg is, ziet u uw Wifi netwerk in de lijst verschijnen. U klikt op **uw netwerk** naam in ons geval de KPN-VGV\*\*\*\*

| Professional Solar PV Inverter Manufacture |        |
|--------------------------------------------|--------|
| Return Available Wireless Network          |        |
| SSID                                       | Signal |
| SMA1992007464                              | 100%   |
| KPN-VGV751982DA74                          | 100%   |
| JSB-Netwerk                                | 65%    |
| Refresh                                    |        |

## Stap 5

Vul nu uw wifi wachtwoord in achter KEY

en klik op Save & Reboot

| Professional Solar PV Inverter Manufacture |         |                |                             |               |  |
|--------------------------------------------|---------|----------------|-----------------------------|---------------|--|
| Basic                                      | Monitor | System         |                             |               |  |
|                                            |         | SN:            | 16C76BBF                    |               |  |
|                                            |         | IP Status:     | : 192.168.1.250 <u>More</u> |               |  |
|                                            |         | Inverter type: | : X1_Boost_Air_Mini         |               |  |
|                                            |         | SSID:          | Naam Router                 | Find AP       |  |
|                                            |         | Key:           | Wifi Wachtwoord             | Hide Password |  |
|                                            |         | Save&Reboot    | Factory Default             |               |  |

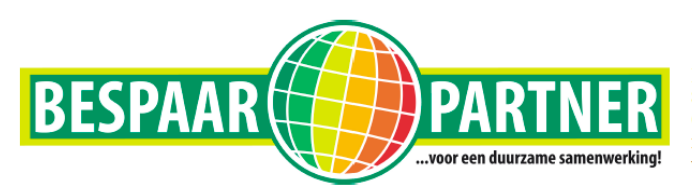

BespaarPartner B.V.

#### Stap 6

De omvormer maakt nu verbinding met uw netwerk. Na een bepaalde tijd gaat de portal waardes weergeven. (Afhankelijk van uw signaal sterkte)

U kunt nu weer verbinding maken met uw eigen router en alles afsluiten.

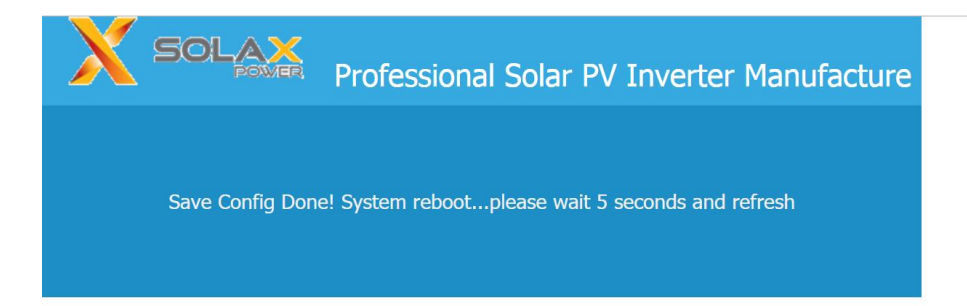

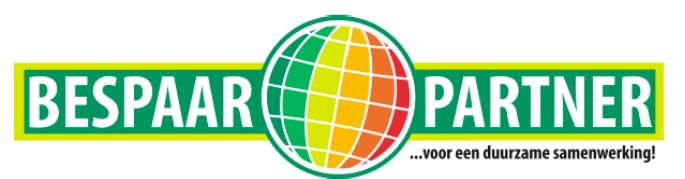

BespaarPartner B.V.